## 4章 契約者氏名変更

## (1) 概要

IBサービス画面上に表示される利用者の氏名※を変更します。

※口座名義人名の変更ではございません。

口座名義人名を変更する場合は、別途、営業店窓口でのお手続きが必要となります。

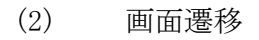

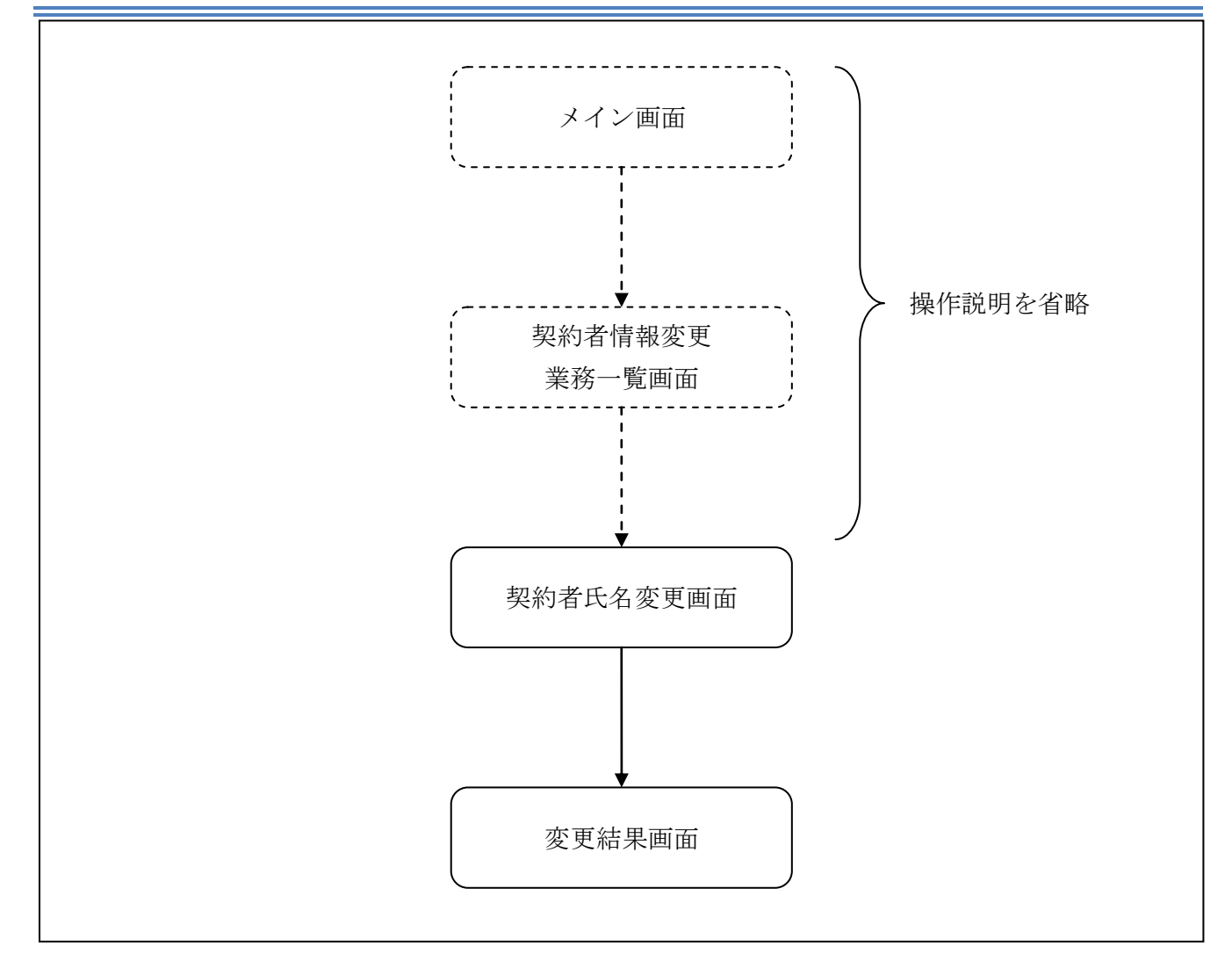

ログインから「契約者情報変更業務一覧」画面の「契約者氏名変更」を選択するまでの操作は省略 します。「契約者氏名変更」画面を表示したところから開始します。

(3) 操作説明

=

| 約百氏名发更                                      |                                         |               | ⑦ このページのご利用ガイド |  |
|---------------------------------------------|-----------------------------------------|---------------|----------------|--|
| 約者氏名変更 ▶ 変更結果                               |                                         |               |                |  |
| ンターネットバンキングで。<br>たっご利用口座の口座を                | 表示するお客様のお名前を変更します<br>美の変更け、広舗窓口でのお申込が、  | ト。            |                |  |
| 変更前(現在の設定                                   |                                         | 434C-0724.7 0 |                |  |
| お名前                                         | 信金 S太郎1302                              | 信金 S太郎1302    |                |  |
|                                             |                                         |               |                |  |
| UN DAG                                      | 18 m 0/(Lp1002                          |               |                |  |
| お名前放け<br>■変更後の 氏名を入り                        | ジンキン エス知ウ<br>りして「実行」ボタンを押してくだ           | :ðl).         |                |  |
| お名前放け<br>■変更後の氏名を入す<br><b>変更内容入力</b>        | ジッキン エス知ウ<br>りして「実行」ボタンを押してくだ           | :ðlv.         |                |  |
| お名前放け<br>■変更後の氏名を入す<br><b>変更内容入力</b><br>お名前 | ジンキン エス知ウ<br>わして「実行」ボタンを押してくだ<br>信金 S太郎 | さい。<br>(全角)   |                |  |

| 手順 | 項目       |         | 操作内容/項目説明                                      |  |
|----|----------|---------|------------------------------------------------|--|
| 1  | - 変更内容入力 | お名前     | 変更後のお名前を入力します。<br>【留意点】<br>・全角(最大20文字)         |  |
| 2  |          | お名前カタカナ | お名前をカタカナで入力します。<br>【留意点】<br>・半角カナ(最大20文字)      |  |
| 3  | 実行       |         | 入力内容を確認のうえ、よろしければ、クリックします。<br>「変更結果」 画面に遷移します。 |  |

「変更結果」画面

| 契約者氏名変更                           |                      |            |  |  |  |  |  |
|-----------------------------------|----------------------|------------|--|--|--|--|--|
| 契約者氏名変更 🕨 <mark>変更結果</mark>       |                      |            |  |  |  |  |  |
| インターネットバンキングで表示する契約者氏名の変更が完了しました。 |                      |            |  |  |  |  |  |
| 受付内容                              |                      |            |  |  |  |  |  |
| 受付番号                              | 0HRRAHTT5SIU         |            |  |  |  |  |  |
| 受付時刻                              | 2012年03月26日13時13分48秒 |            |  |  |  |  |  |
|                                   |                      |            |  |  |  |  |  |
| 変更結果                              |                      |            |  |  |  |  |  |
|                                   | 変更後                  | 変更前        |  |  |  |  |  |
| お名前                               | 信金 S太郎               | 信金 S太郎1302 |  |  |  |  |  |
| お名前かかた                            | シンキン エス知ウ            | シンキン エス如う  |  |  |  |  |  |
|                                   |                      |            |  |  |  |  |  |

■契約者氏名の変更が完了しました。